# FC-285 应用程序下载及主要功能

# 感谢您惠购康斯登手表

# 手表使用前请先在手机上下载APP,当手表与APP连接成功后 手表时间会自动与手机时间同步。

一、APP下载。

iphone为例, App Store 里搜索 "Frederique Constant Smartwatch"安装,如下所示:

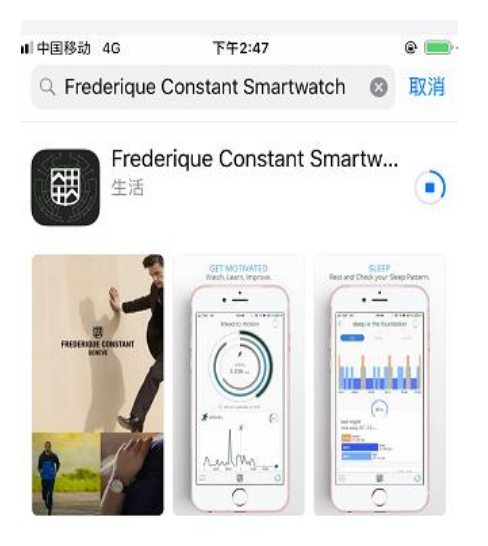

二. 专用APP, 下载后手机上APP图标, 如下图红框:

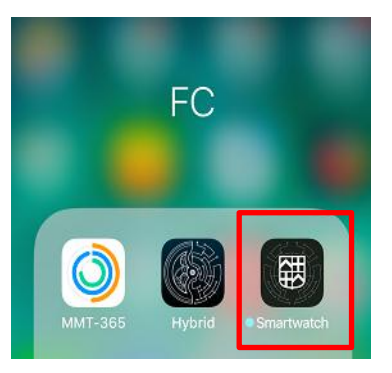

**三. 配对及连接。(操作前请开启手机蓝牙功能)** 1. 点击APP后选择"我已拥有HYBRID MANUFACTURE 智能腕表"一项,如下图红框:

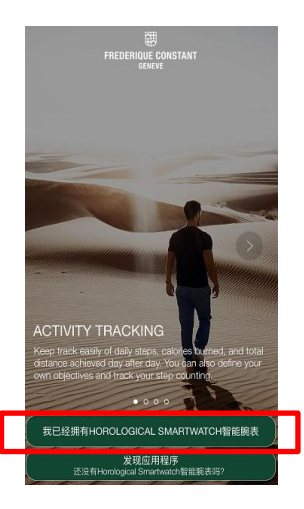

\*点开APP的同时,手机会出现多种设定提示,请点 击"同意"或"允许",否则会影响功能使用 2.注册,建立账户。 按提示建立账户。 \*避免手表损坏或送修时,记录数据丢失。 建议设立账户启用设备数据云备份。 3.配对,连接。

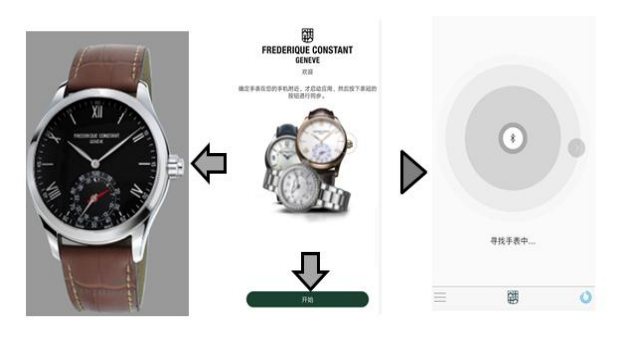

 ①按压3点位置按钮,同时点击"开始",寻找腕表。
②APP显示找到腕表后,按压一次腕表的柄头按钮,进行 配对。
③连接成功后,点击"下一步",进入APP首页。
④随着APP的版本升级,APP页面显示或内容可能与此说 明书有所区别。

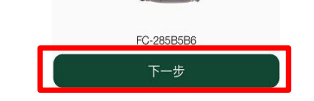

4. 如若手机页面出现如下提示时,需要全部允许:

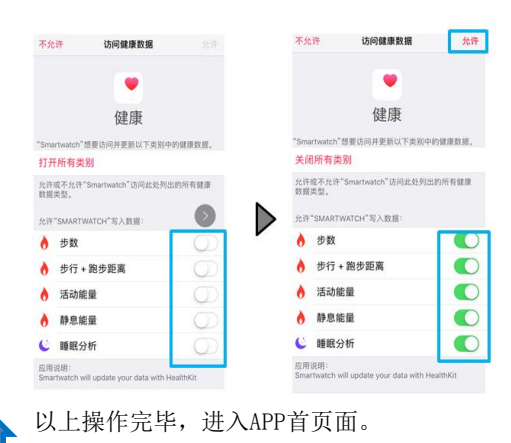

## 四、APP首页页面详解

①手表连接状况解读

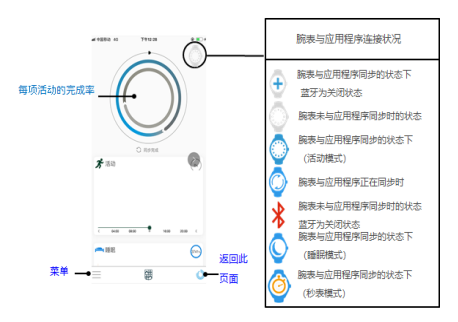

#### \*睡眠模式与活动模式切换:与APP连接成功后,长按按钮3秒钟

#### ②各项目标达成情况

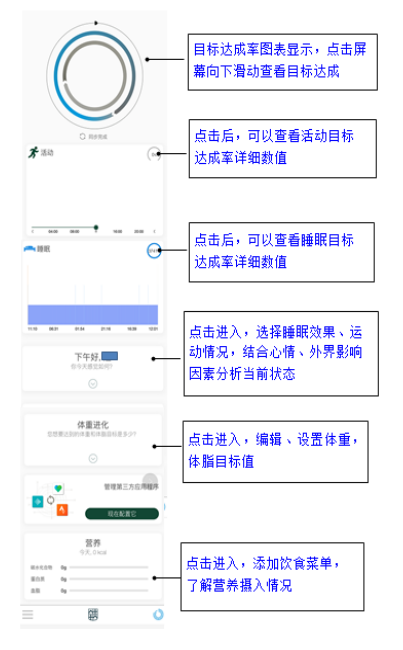

### 五、菜单内容详解

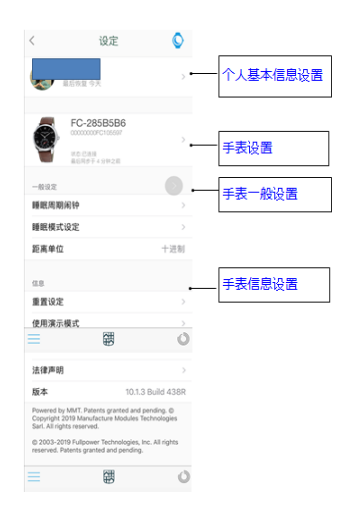

### 个人基本信息设置

点击"个人基本信息设置"项,可查看或更新: 1.个人信息 可以设置更新头像、注册姓名、邮箱及邮箱密码

2. 目标 可以设置更新活动和睡眠目标

3. 用户资料 可以设置更新体重、高度、性别、出生年月

#### 手表设置

点击"手表设置"项,可查看或更新: ①FC-28\*机芯用户指南(目前为英文资料)

#### ②找到我的手表 默认关闭,设置打开后。APP首页面可对手表定位:

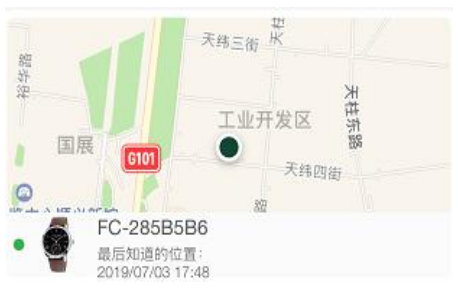

2. 组态 ①显示设置 default(默认设置): 活动/睡眠 状态 按一下按钮显示: 可选择设置 按两下按钮显示: 可选择设置 按三下按钮显示: 可选择设置

②全球时间 可以设置第二城市时间

3. 通知 活动提醒:默认关闭 可设置24小时某时间段内,处于非活动状态 持续10-120分钟时,手表发出声响提示。

4. 校准指针

#### 可以理解为手表指针基准位置设置。

手表与APP连接成功后,进入"校准指针"页面,观察手表指 针若不指向12点方向,分别在APP中选择时、分钟、日期、目 标进行调整。例:选择"分钟"后,通过选择C 或 C 调整 针位置。调整后注意保存。

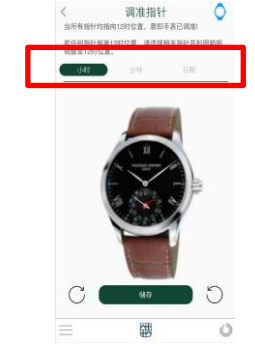

5. 解除配对,退出应用程序。

#### 一般设定

睡眠周期闹钟:最多设置8组 \*睡眠周期闹钟会在浅睡眠的状态下启动, 以便您在最自然的时间被唤醒。

睡眠模式设定:入睡是对睡眠进行监测,无论是佩戴时 还是在枕头下,均可监测深睡、浅睡的时长。 手腕模式:相对更精准 枕下模式

## 信息

重置设定:可对APP、手表设置或全部设置恢复原厂设定

### 六、手表时间设置

\*无需手动调整,手表与手机连接后,时间会自动同步。 需要注意,如果时间同步后指针时间仍然显示不对, ,则需要校准指针。

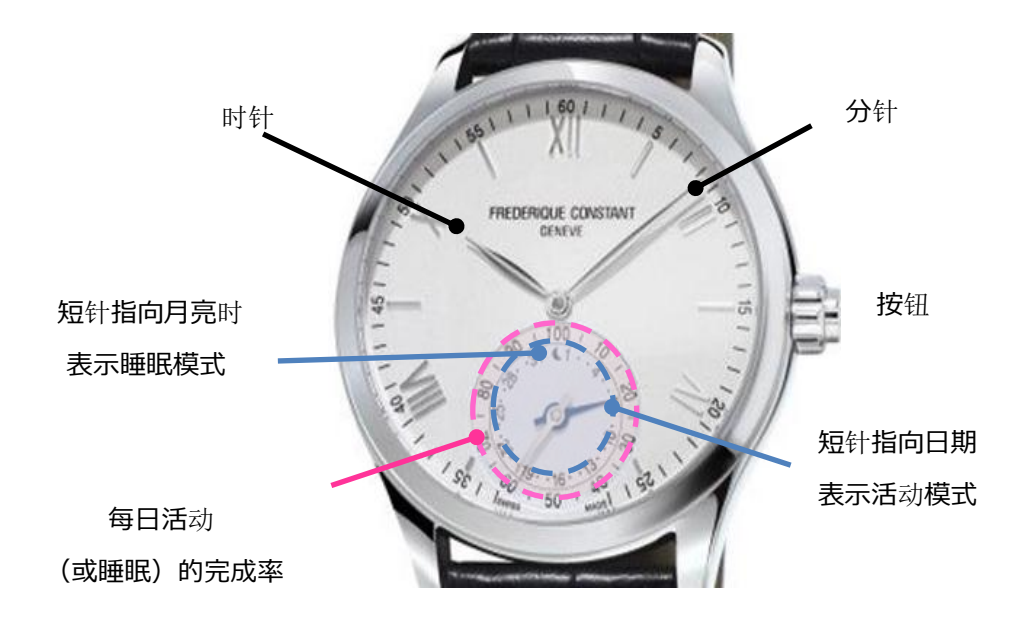

本说明图解可能与您手表实际外观不同

FC-IM19